Brug af Tivilo i køretøjer

Dette er en vejledning i hvordan Tivilo enheder, placeret i køretøjer anvendt til undervisning, sættes op forud for en undervisningssession, så systemet fungerer korrekt.

For at anvende Tivilo er det vigtigt at enhederne:

- 1. Er tændt
- 2. Ikke er låst, så skærmen er slukket
- 3. Har appen "Tivilo Vehicle" åben og vist på skærmen
- 4. Ikke har nogle vinduer åbne foran appen
- 5. At enheden har forbindelse til GPS og Wifi på anlægget

Hvis du er erfaren i brug af Android telefoner vil du formentlig kunne regne ud hvordan dette gøres på egen hånd. Vi råder dog stadig til at læse denne vejledning igennem minimum én gang.

### Når alt fungerer korrekt

Hvis de 5 ovenstående punkter er opfyldt, vil skærmen på enheden se ud på en af de to følgende måder vist til højre.

Hvis du ser at enheden i en bil ser ud på denne måde, behøver du ikke gøre mere. Du kan nu fortsætte til at tjekke enheden i den næste bil der skal anvendes. Når alle biler er kontrolleret, kan Tivilo anvendes i undervisningen.

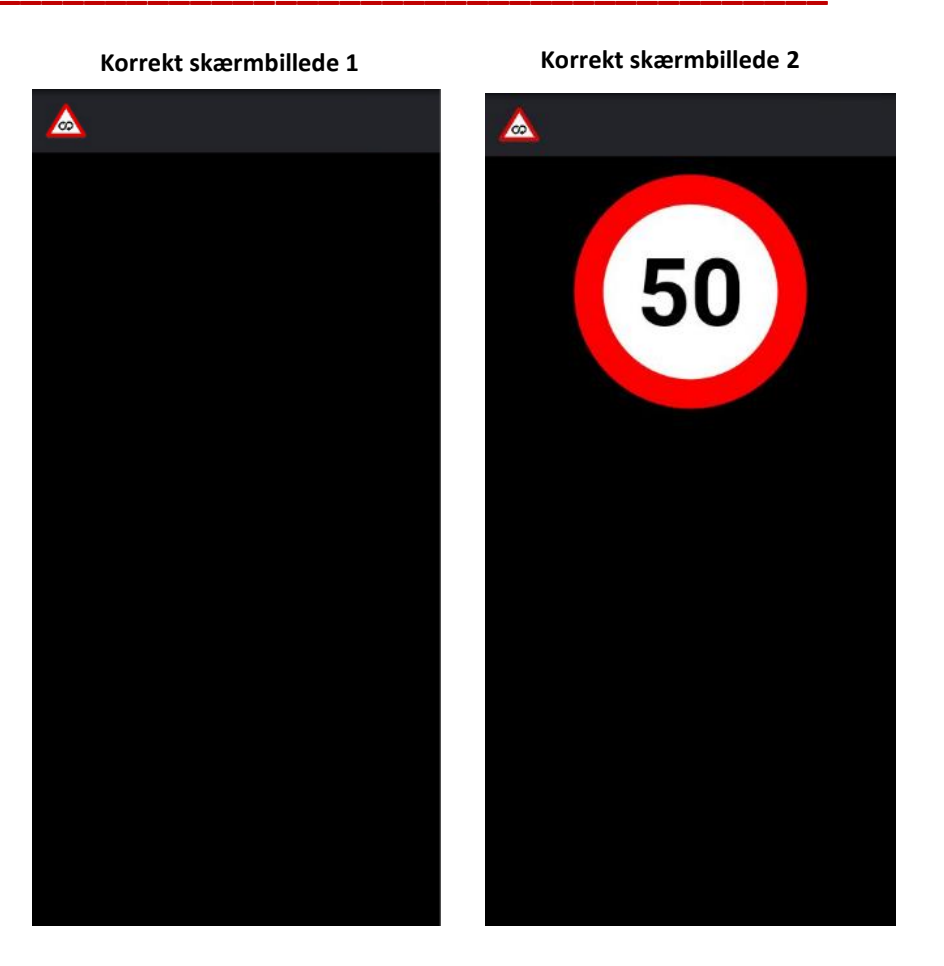

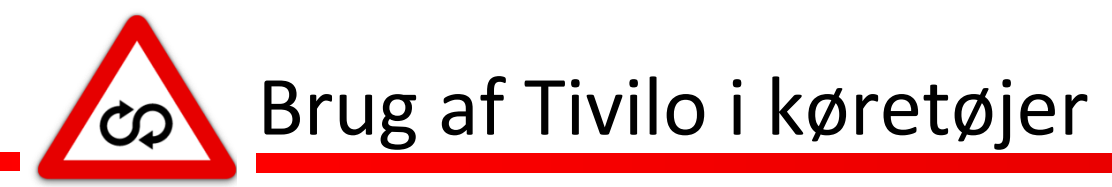

## Guide til opstart af Tivilo i køretøjer

Herpå følger en tjekliste til at starte systemet korrekt.

# 1

#### Bank på enheden eller kør bilen ud

Tivilo systemet vågner op fra dvale via vibrationer fra bilen eller ved at registrere at bilen bevæger sig via GPS. Hvis skærmen lyser op og viser ét af de to skærmbilleder på side 1 kan du gå videre til næste enhed.

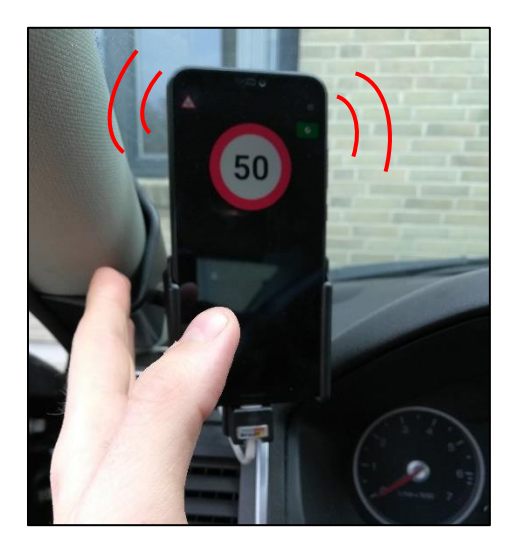

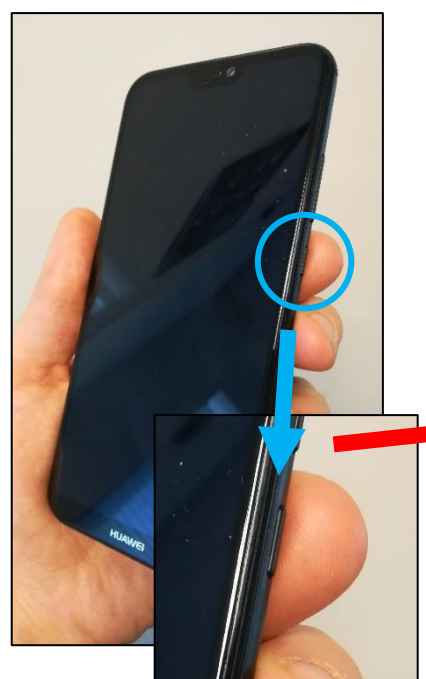

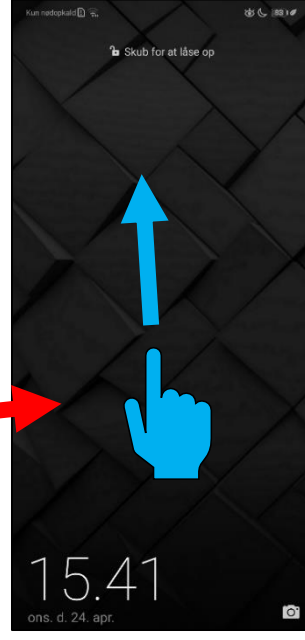

2

Tryk 1-2 gange på låseknappen på højre side af enheden og stryg op fra midten af skærmen med din finger når låseskærmen vises.

Telefonen kan være blevet låst af en der tidligere har siddet i bilen, eller også kan telefonen være blevet genstartet. Hvis skærmbilledet fra før vises, når enheden er låst op, er denne enhed klar.

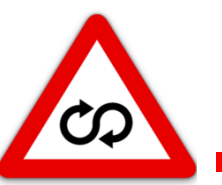

Brug af Tivilo i køretøjer

## 3

Med enheden åben, naviger til hovedskærmen ved at stryge op fra bunden og tryk på den runde cirkel der dukker på i bunden af skærmen. Tryk derefter på appen "Tivilo Vehicle" symboliseret med vores logo. Appen vil nu blive startet.

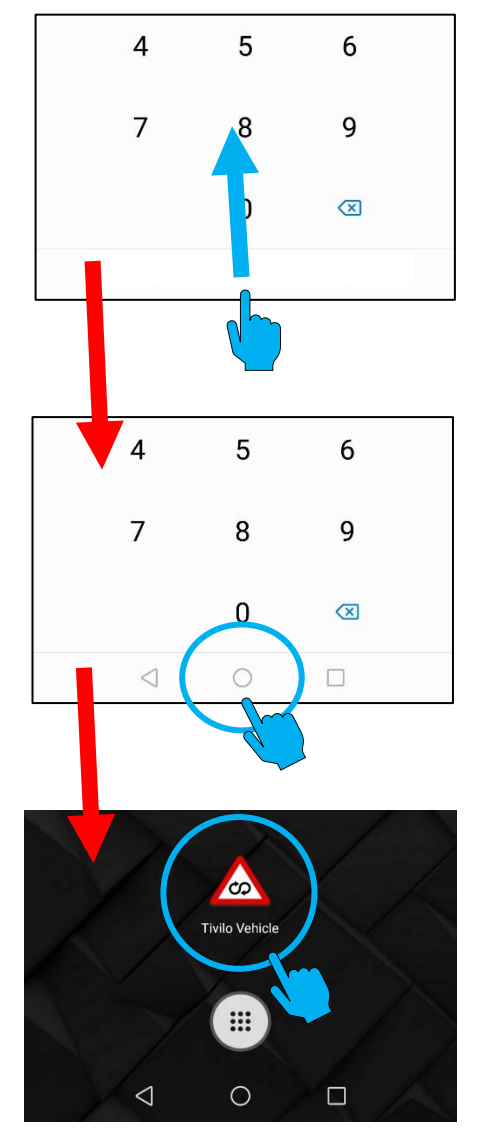

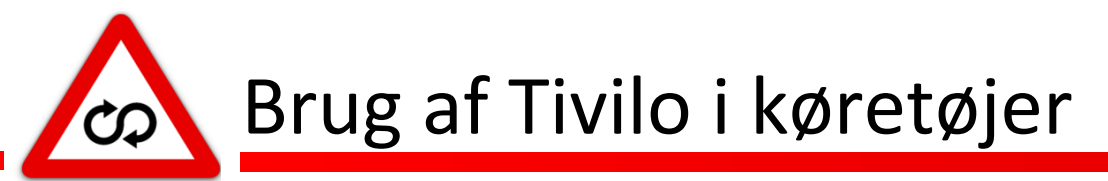

### **Udfordringer ved opstart af systemet**

I nogle tilfælde kan du støde på nogle udfordringer som ikke har med Tivilo at gøre, men som kan gøre det svært at starte systemet korrekt.

#### Android softwareopdateringer der vises foran Tivilo

Nogle gange vil forskellige programmer på enheden (såsom "EMUI softwareopdatering") gerne opdatere enheden. Dette kan resultere i vinduer som åbnes foran Tivilo, som betyder at Tivilo ikke fungerer korrekt.

Hvis disse vinduer vises når enheden skal tages i brug, kan opdateringerne med fordel godkendes ved at trykke på "Ok", "Accepter" eller "Udfør" så opdateringerne hentes og installeres.

Hvis opdateringer kommer på et ubelejligt tidspunkt (under et hold er på banen eller lignende), så forsøg at trykke på knapper såsom "Annuller", "Senere" eller "Udskyd" for at fjerne vinduet så systemet skal bruges her og nu.

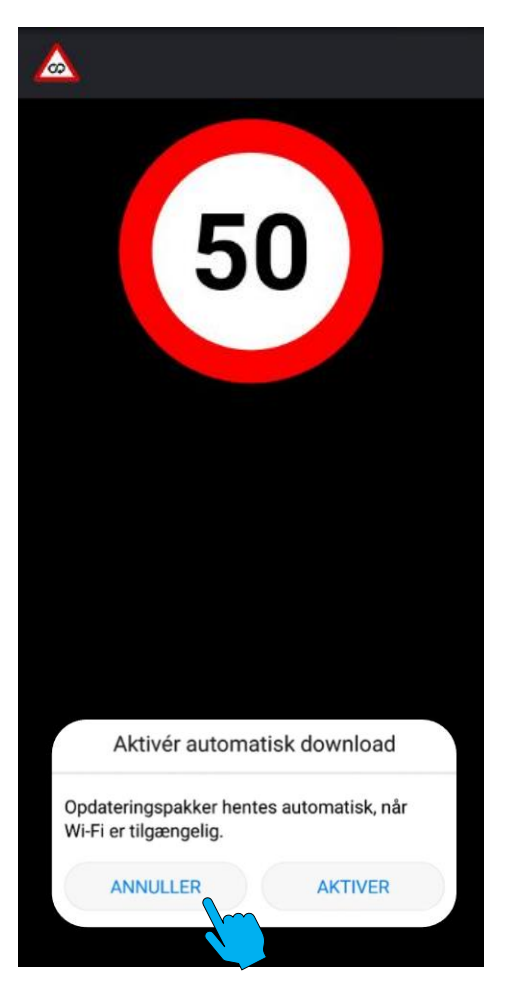

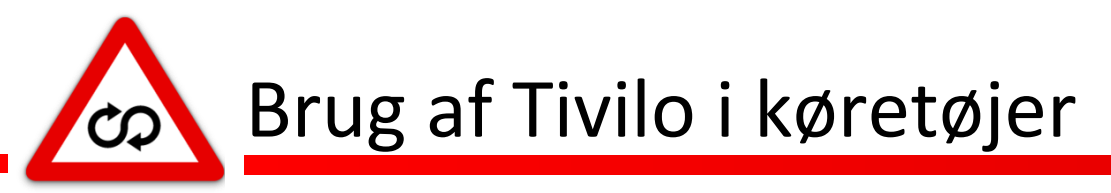

### Mistet Wi-Fi eller GPS-forbindelse

Enhederne kan miste enten Wi-Fi eller GPS-forbindelse, hvilket gør, at Tivilo ikke kan anvendes korrekt. Tivilo vil forsøge at gøre opmærksom på sådanne fejl og selv forsøge at etablere forbindelse igen. Hvis der ikke automatisk kan etableret forbindelse kan følgende forsøges:

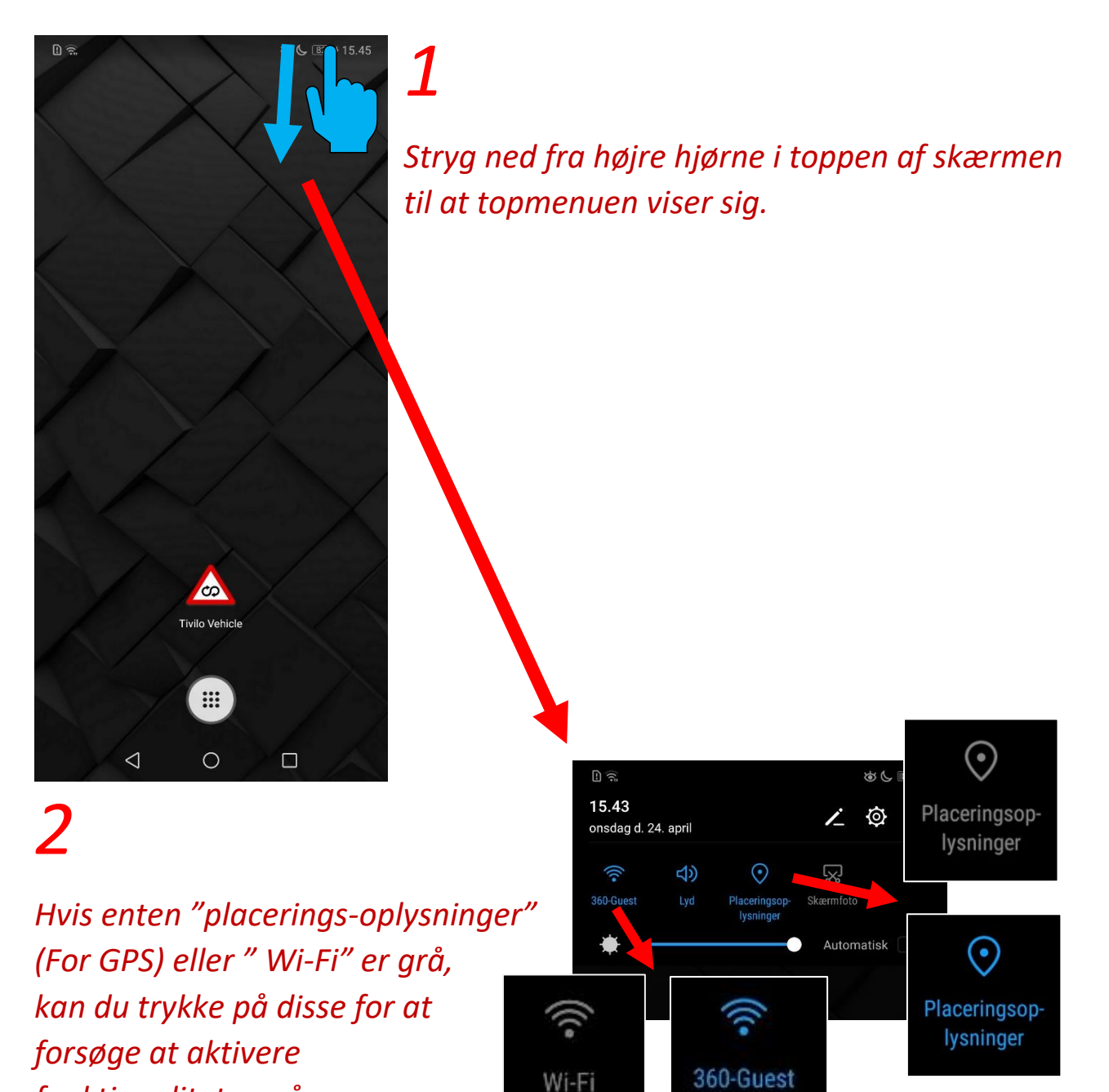

Når de lyser blåt, forsøg at gå tilbage til Tivilo appen og se om systemet begynder at fungere korrekt igen.

funktionaliteten på ny.

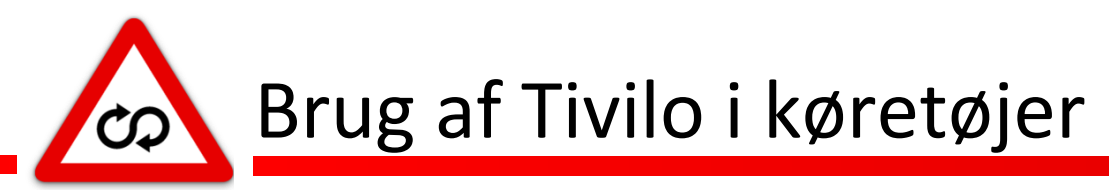

### Manglende strøm på enheden

Hvis du oplever at enhederne mangler strøm, vil dette i de fleste tilfælde vil dette skyldes at strømledningen i holderen til enheden og ned til strømtilførslen har løsnet sig i holderen. Her kan se følgende ting forsøges:

1

Tag enheden ud af holderen og tryk den ned i holderen igen. Hvis den stadig ikke lader, prøv at bank forsigtigt på enheden og/eller holderen.

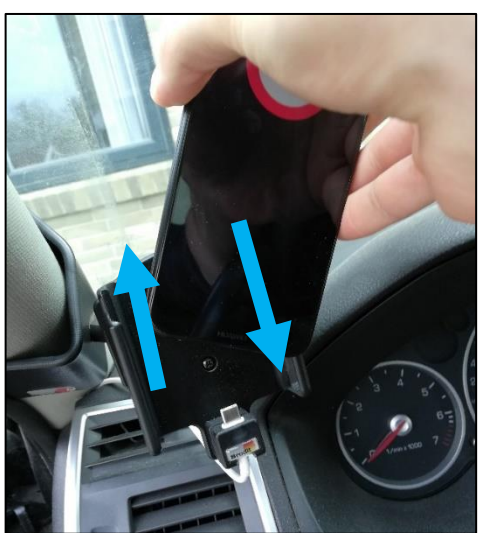

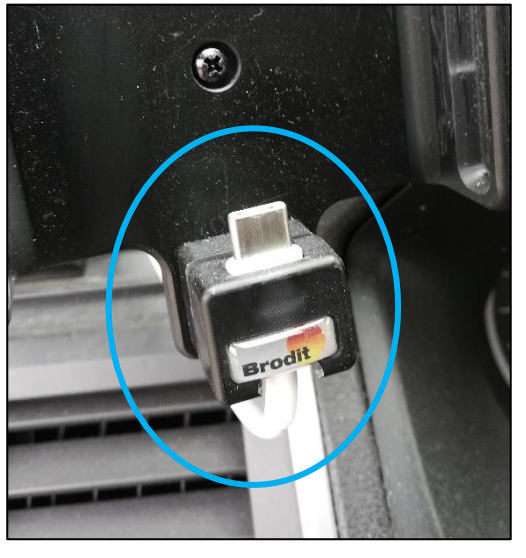

2

Kontroller om kablet er sunket ned i holdere og se om kablet kan rettes i holderen for en bedre forbindelse til enheden. Du kan også tjekke for synlige skader på kablet.

## 3

Tag en enhed fra en anden bil og sæt den i holderen i bilen. Hvis enheden fra den anden bil lader kan der være noget galt med enheden i den pågældende bil. Hvis den anden enhed heller ikke lader kan der muligvis være et problem med strømtilførslen i bilen som ikke er blevet opdaget i trin 2.

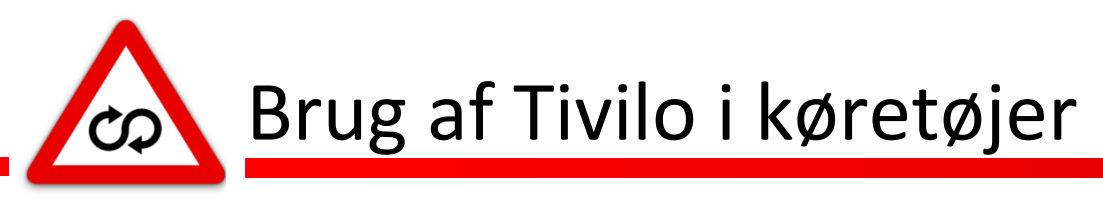

## **Genstart af Tivilo appen**

Nogle gange kan det være nødvendigt at genstarte Tivilo appen i tilfælde af at ovenstående løsningsforslag ikke virker. For at genstarte Tivilo Appen gøres følgende:

# 1

Med skærmen tændt, stryg op fra kanten i bunden af skærmen indtil du ser navigationsknapperne.

# 2

Tryk på firkanten til højre. Dette vil bringe et overblik over alle de åbne programmer frem.

# 3

Tryk på knappen med den lille skraldespand lige over navigationsknapperne. Dette lukker alle de kørende programmer på enheden.

## Δ

Efter trin 3 vil du blive send til forskærmen igen, og du kan nu trykke på appikonet med navnet "Tivilo-Vehicle" for at starte systemet op på ny.

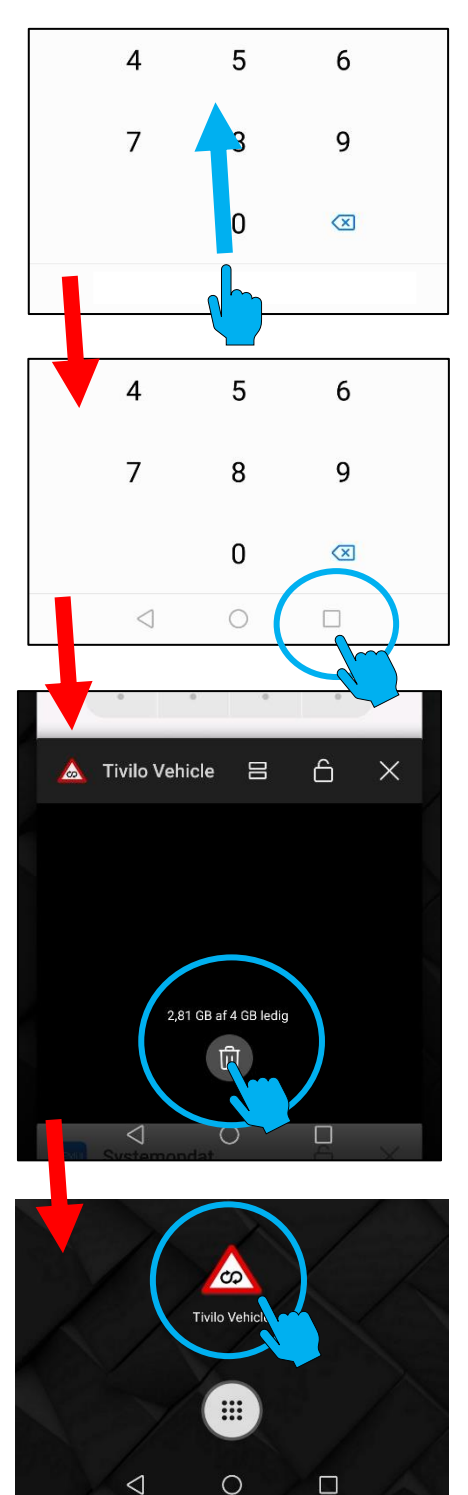

 $\triangleleft$ 

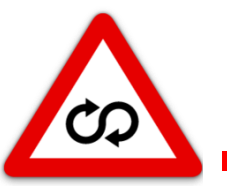

Brug af Tivilo i køretøjer

### Genstart af enheden

Hvis genstart af enheden heller ikke løste problemet med Tivilo kan en sidste mulighed være at genstarte enheden, hvilket gøres på følgende måde:

1

Tryk på låseknappen som er den nederste knap på højre side i 3 sekunder uden at give slip.

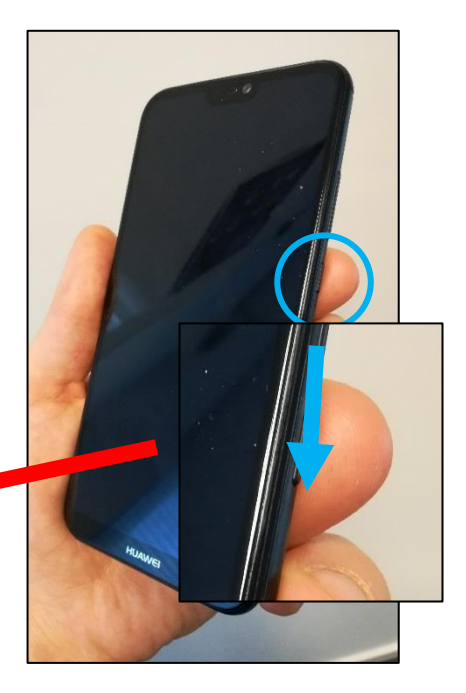

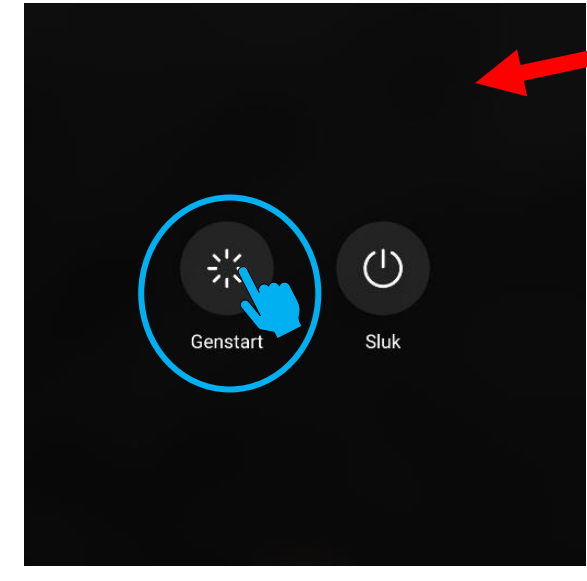

# 2

Tryk derefter på symbolet "genstart" som vises til venstre på skærmen ved siden af "sluk" knappen.

3

*Efter genstart af enheden kan Tivilo-Vehicle åbnes på ny fra hovedskærmen som anvist i starten af denne vejledning på side 2-3.*